## MR専門技術者認定更新ポイントの登録方法

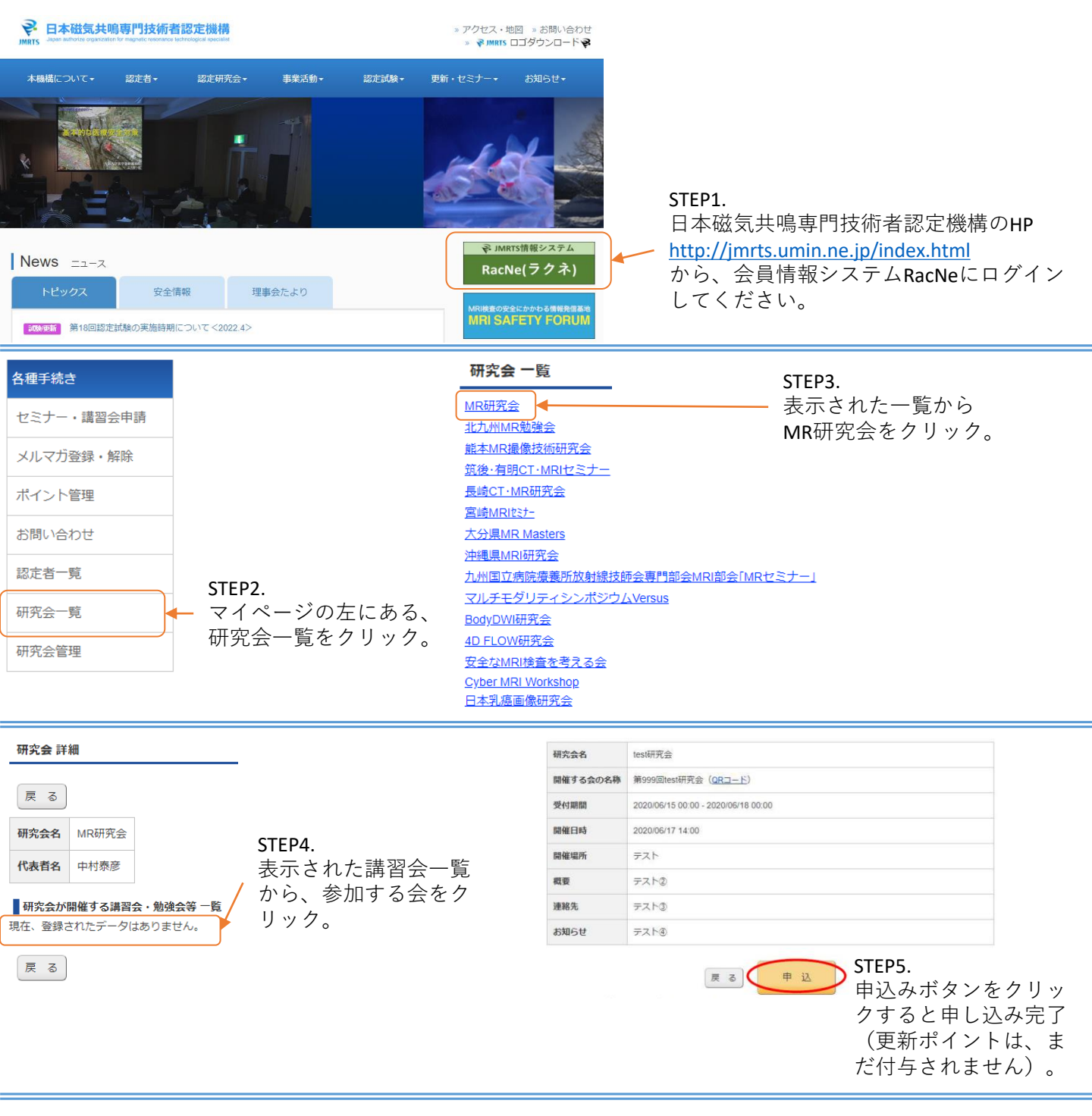

マイページ

| 研究会申込   | 一覧                  |          |                  |                 |       |
|---------|---------------------|----------|------------------|-----------------|-------|
| 研究会名    | 研究会が開催する<br>講習会・勉強会 | 申込<br>番号 | 申込日時             | QRコード<br>チェック日時 | ステータス |
| test研究会 | 第999回test研究会        | 1        | 2020/06/17 14:21 |                 | 申込    |

STEP6. 研究会参加時に、マイページから QRコードを表示。

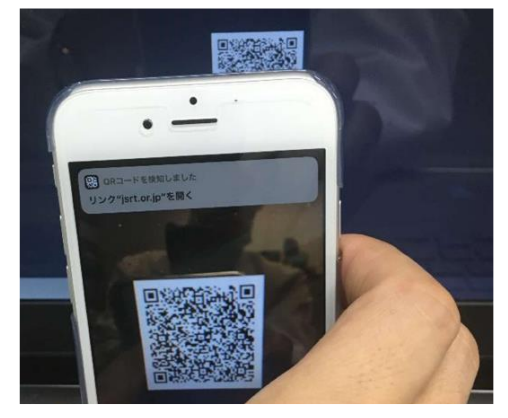

STEP7. 表示したQRコードを研究会主催者が読み取る事で、 ポイントが付与されます。